# Configurazione dei parametri della casella vocale tramite XML su un telefono multipiattaforma Cisco serie 7800 o serie 8800

# Obiettivo

Il linguaggio XML (Extensible Markup Language) è un linguaggio di markup basato su un insieme di regole per la codifica di un documento. .XML è diventato il linguaggio di base per le comunicazioni e lo scambio di dati su Internet. Questo perché è leggibile sia dalla macchina che dall'uomo. Per questo motivo, XML è diventato il tipo di formato più comune per molti strumenti di produttività dell'ufficio. Nel caso dei telefoni multipiattaforma Cisco serie 7800 e serie 8800, le configurazioni possono essere effettuate tramite l'utilizzo di un file XML.

Questo articolo ha lo scopo di mostrarvi come configurare i parametri Voicemail per i telefoni multipiattaforma Cisco serie 7800 e serie 8800 tramite XML. Presuppone che siano già disponibili i parametri della segreteria telefonica da configurare e che il computer sia in grado di comunicare con il telefono. Presuppone inoltre che sia installato un server TFTP (Trivial File Transfer Protocol) attivo.

### Dispositivi interessati

- Serie 7800
- Serie 8800

## Versione del software

• 11.0.1

## Configura parametri di Voicemail

#### Salvare il file XML

Passaggio 1. In un browser Web, immettere <u>http://<phoneip>/admin/cfg.xml</u> nella barra degli indirizzi, dove phoneip è l'indirizzo IP del telefono.

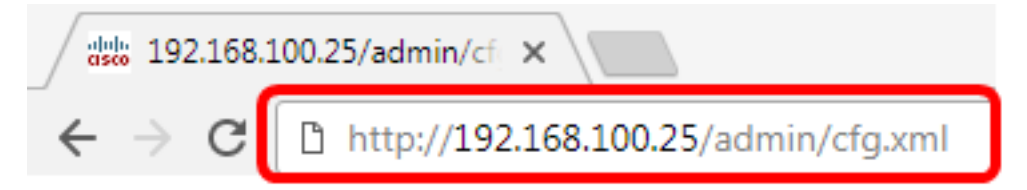

Nota: Nell'esempio, l'indirizzo IP del telefono è 192.168.100.25 e viene immesso <u>http://192.168.100.25/admin/cfg.xml</u>.

Passaggio 2. Verrà visualizzata la pagina XML. Copiare lo script XML e salvare una copia del file nel computer o nel server TFTP in formato XML.

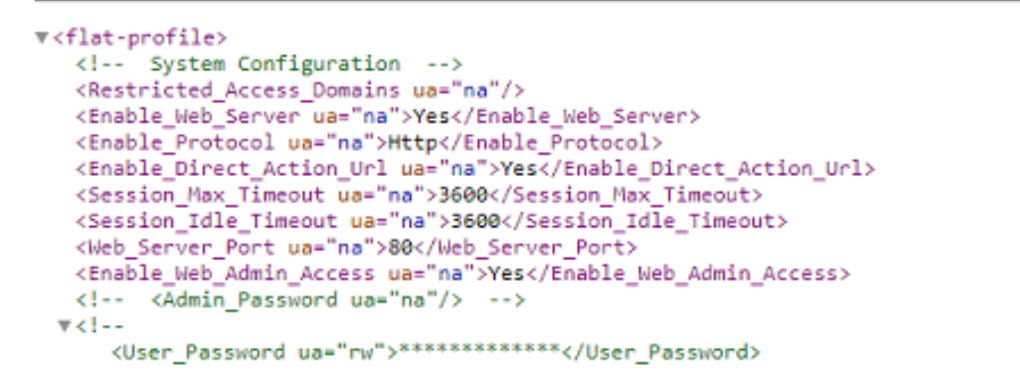

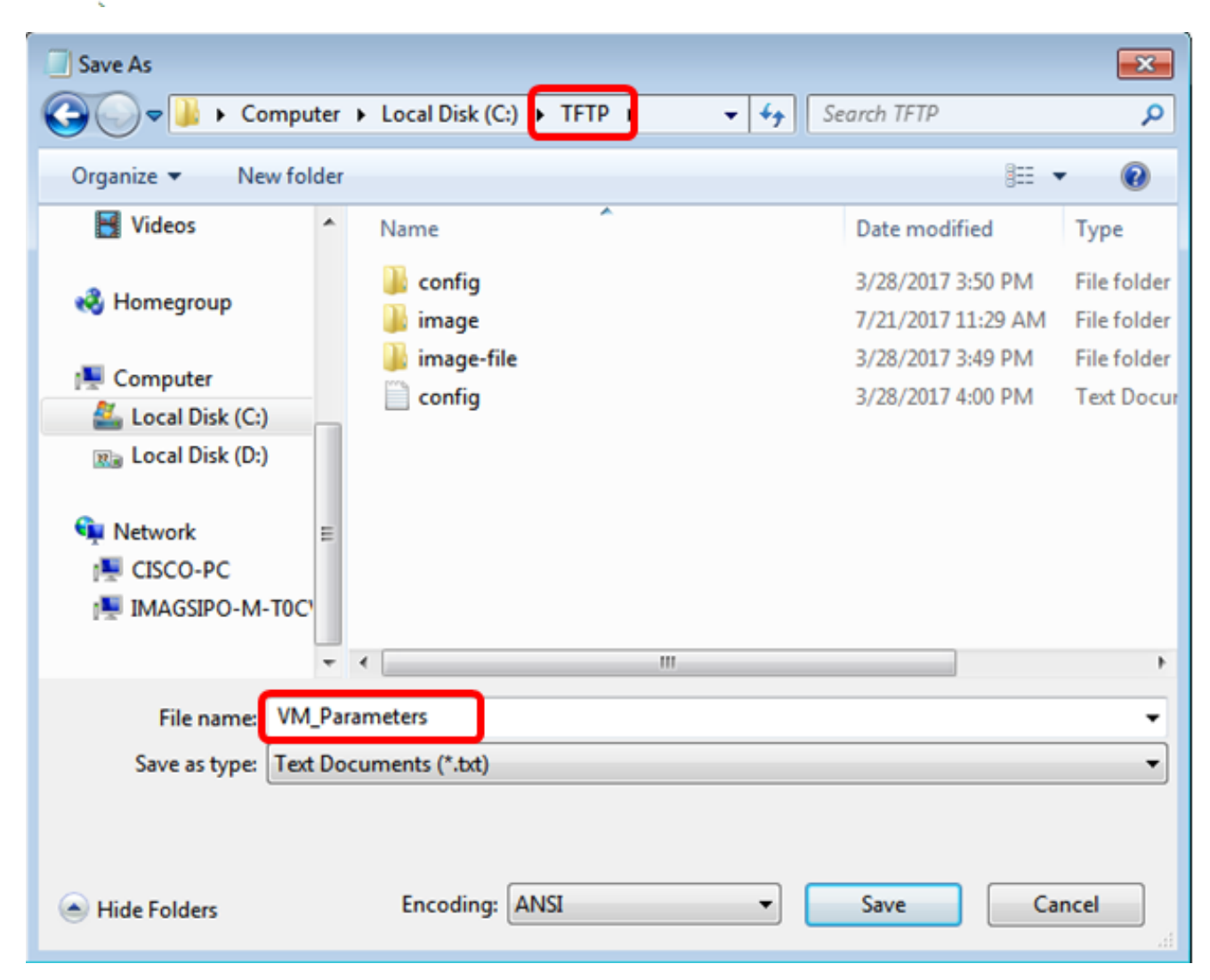

**Nota:** In questo esempio, il file viene salvato con il nome file VM\_Parameters nella cartella TFTP.

Passaggio 3. Aprire il file e modificare i parametri della segreteria telefonica in base alle esigenze.

```
<Locale ua="na">en-US</Locale>
<!-- General -->
<Station_Name ua="na"/>
<Station_Display_Name_ua="na"/>
<<mark>Voice_Mail_</mark>Number ua="na">5551234</Voice_Mail_Number>
```

Nota: In questo esempio, il numero della casella vocale è impostato su 5551234.

Passaggio 4. Salvare il file per mantenere le modifiche.

A questo punto è necessario copiare e salvare il file XML dei parametri della casella vocale.

#### Carica il file XML sul telefono utilizzando TFTP

Dopo aver salvato il file XML, caricarlo sul telefono seguendo la procedura indicata di seguito:

Passaggio 1. Accedere all'utility basata sul Web del telefono e scegliere Admin Login > advanced.

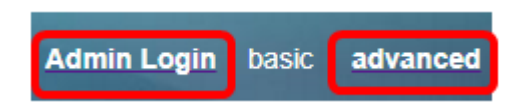

Passaggio 2. Fare clic su Voce > Provisioning.

| Info |  | Voice |     | Call History |         | Personal Directory |          |  |
|------|--|-------|-----|--------------|---------|--------------------|----------|--|
| 4    |  |       | SIP |              | Provisi | oning              | Regional |  |

Passaggio 3. Nella sezione Aggiornamento firmware verificare che l'opzione Abilita aggiornamento sia impostata su **Sì**.

| Firmware Upgrade |                          |       |  |
|------------------|--------------------------|-------|--|
|                  | Upgrade Enable:          | Yes 👻 |  |
|                  | Upgrade Rule: Yes        |       |  |
|                  | Log Upgrade Request Msg: | No    |  |

Passaggio 4. Immettere la stringa tftp per caricare il file con estensione xml nel telefono nel campo *Regola di aggiornamento*.

Upgrade Enable: Yes 👻 Upgrade Rule: Tftp://192.168.100.147/VM Parameters.xml

**Nota:** Nell'esempio, viene immesso Tftp://192.168.100.147/VM\_Parameters.xml, dove 192.168.100.147 è l'indirizzo IP del server TFTP.

Passaggio 5. Fare clic su Sottometti tutte le modifiche.

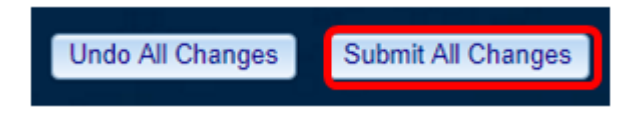

A questo punto dovresti aver caricato il file XML nel telefono.

#### Controllare il parametro Voicemail

Per verificare che la modifica sia stata applicata al telefono, procedere come segue:

Passaggio 1. Al telefono, premere il pulsante Applications.

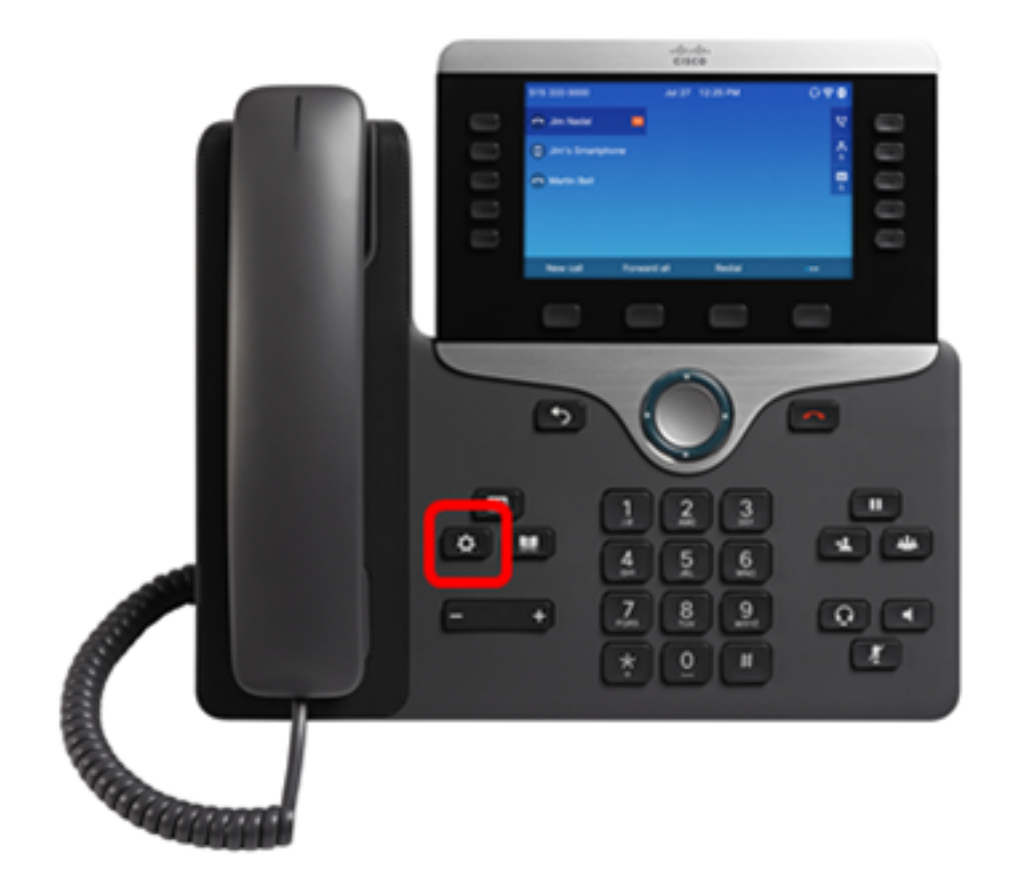

Passaggio 2. Scegliere Preferenze utente.

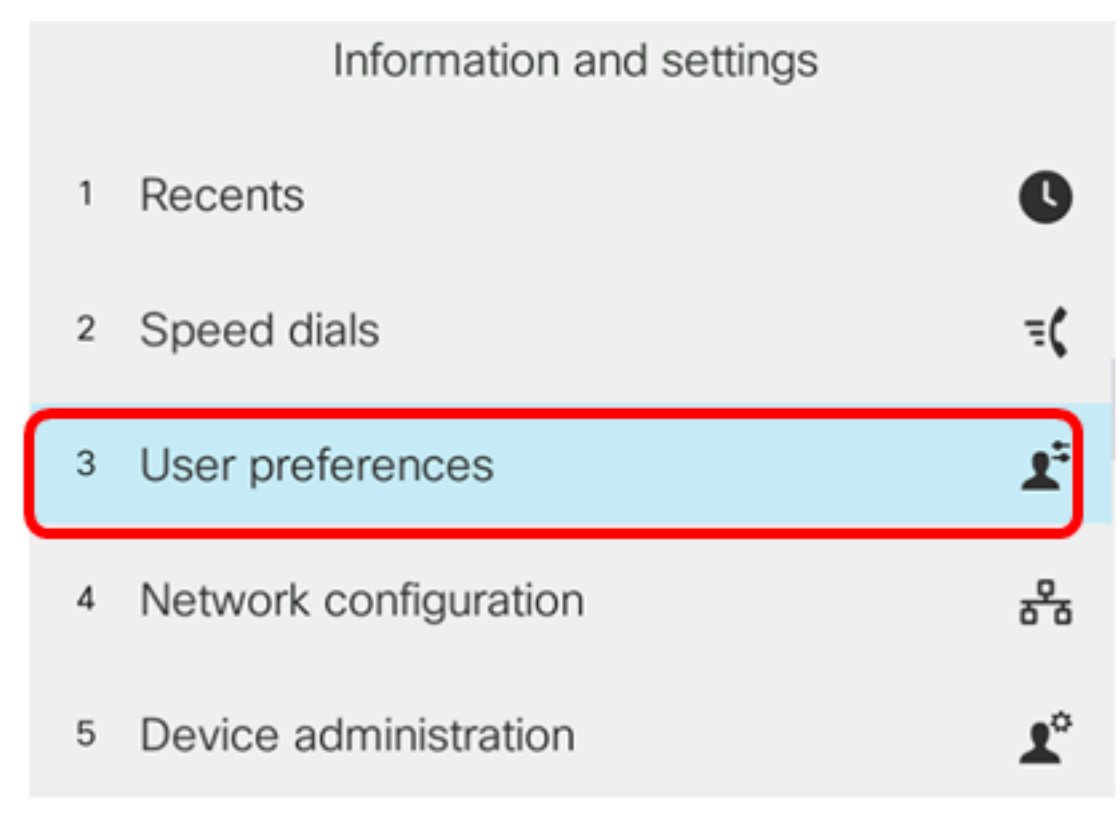

Passaggio 3. Scegliere le preferenze Chiamata.

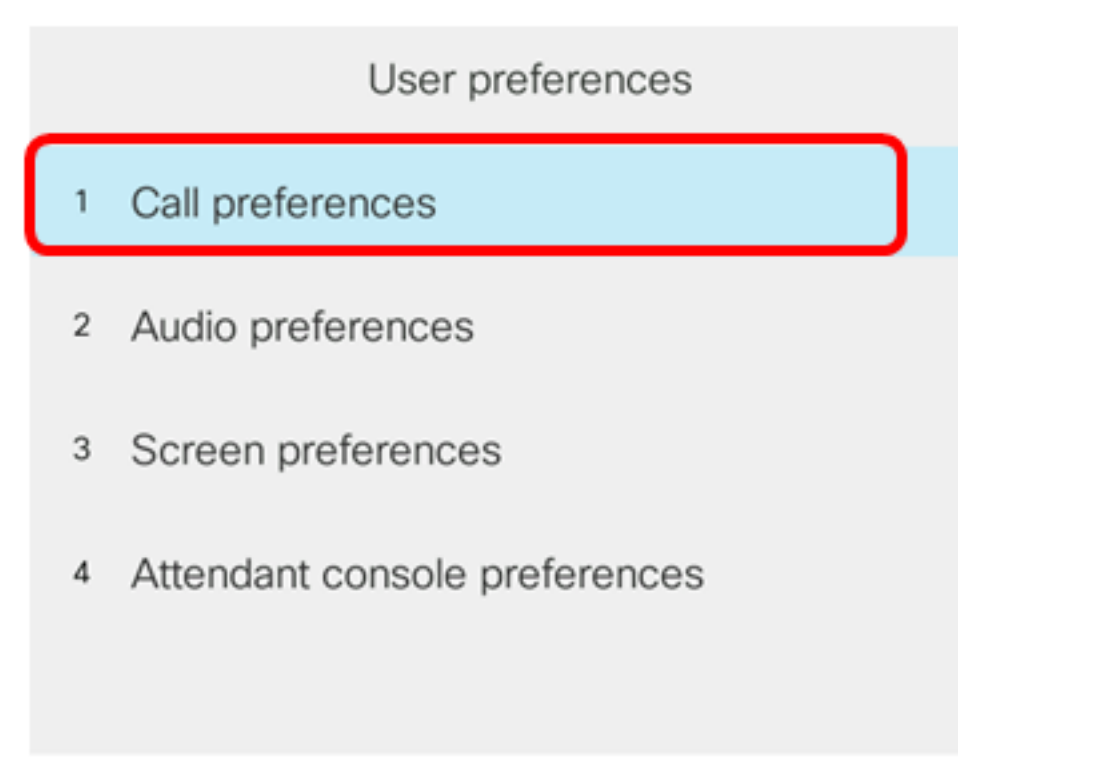

#### Select

Passaggio 4. Verificare che nel campo *Casella vocale* venga visualizzato lo stesso numero di casella vocale.

|        |               | Call pref | ferences |
|--------|---------------|-----------|----------|
|        | Forward all n | umber     |          |
|        | Forward busy  | number    |          |
|        | Fwd no answ   | er number |          |
|        | Fwd no answ   | er delay  | 20       |
|        | Voice mail    |           | 5551234  |
| Optior | า             | Set       |          |

Nota: In questo esempio viene riflesso il numero della casella vocale modificata nel file XML.

Passaggio 5. In alternativa, è possibile comporre il numero della casella vocale e ascoltare le istruzioni per riprodurre, saltare, riprodurre ed eliminare la casella vocale, a seconda della configurazione della casella vocale.

A questo punto è necessario aver configurato correttamente i parametri della segreteria telefonica tramite XML.